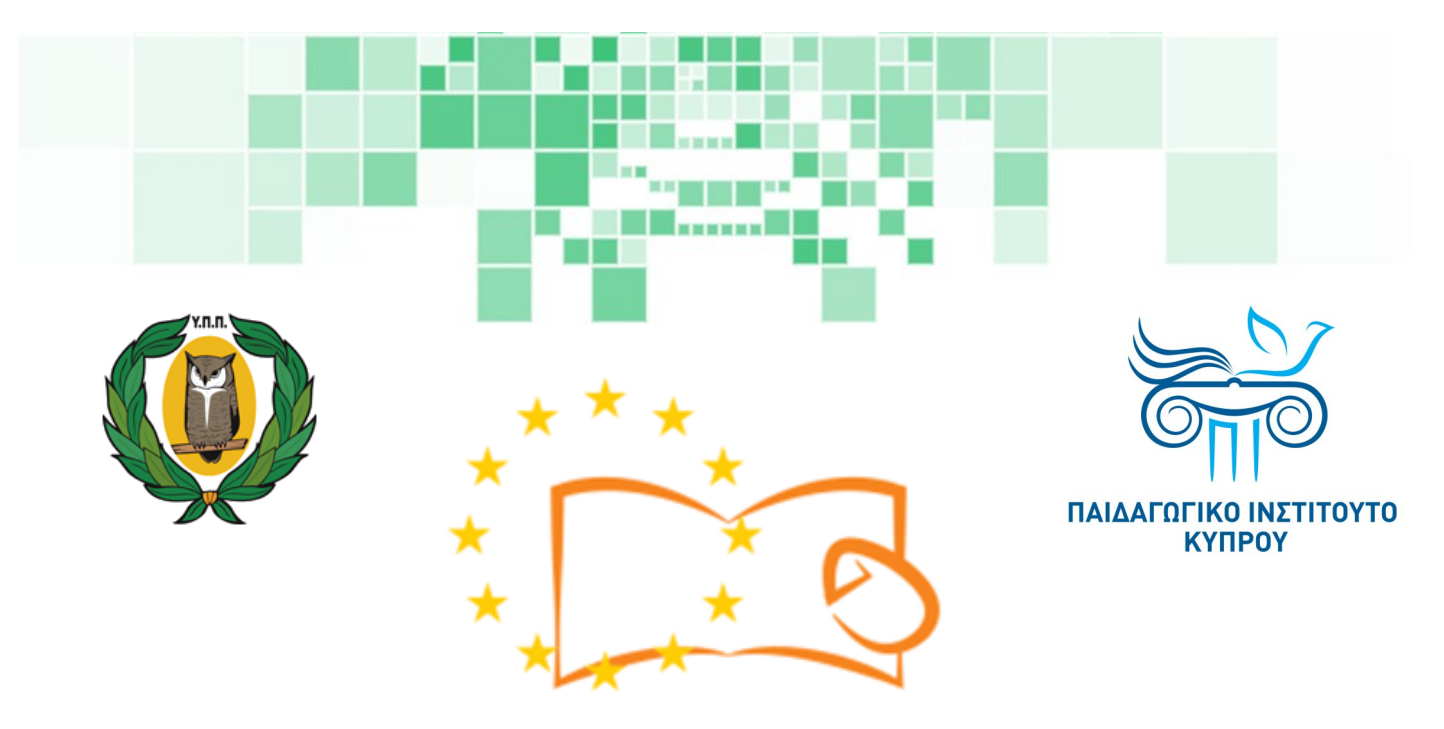

# Eduweb

Καταπολέμηση του ψηφιακού αποκλεισμού – Τα παιδιά εκπαιδεύουν ψηφιακά αναλφάβητους ενήλικες στην ασφαλή και δημιουργική χρήση του Διαδικτύου

## Μαθήματα Εκπαίδευσης Ενηλίκων

#### Ενημέρωση

Δημιουργία λογαριασμού στην Κυβερνητική Διαδικτυακή Δίοδο Ασφαλείας (Αριάδνη)

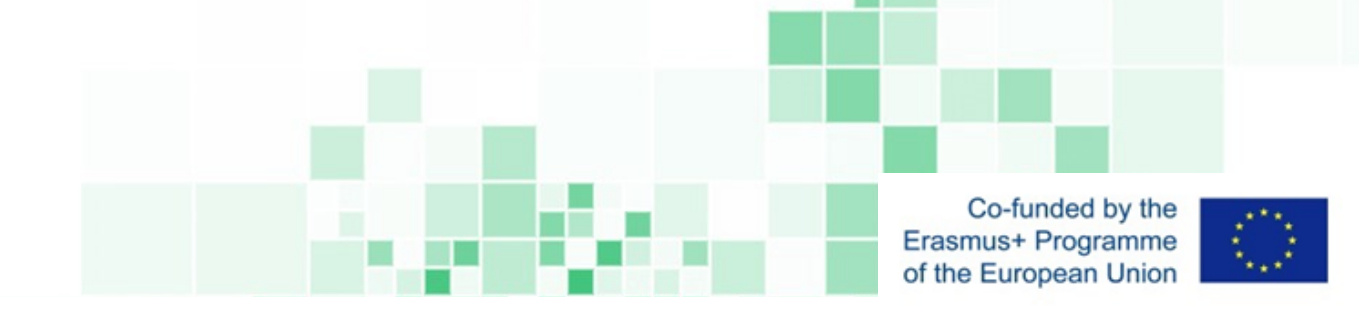

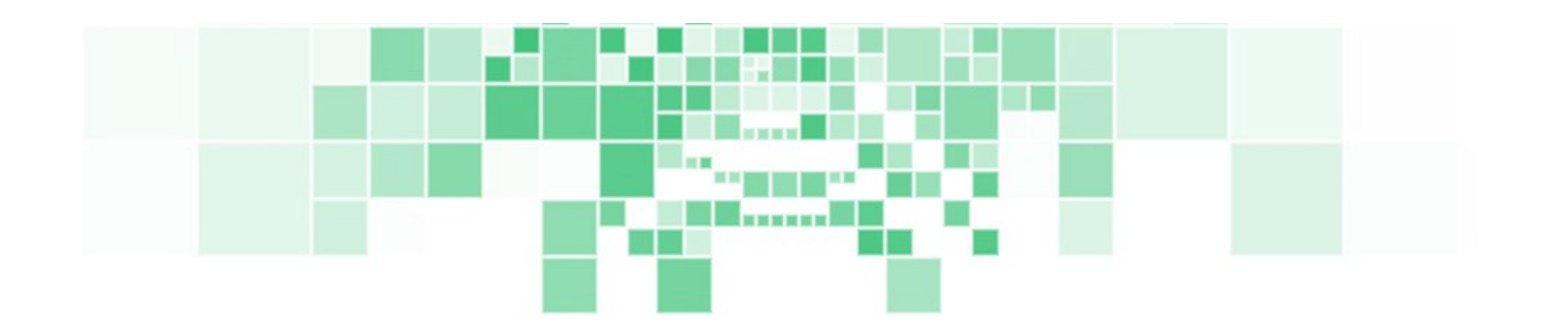

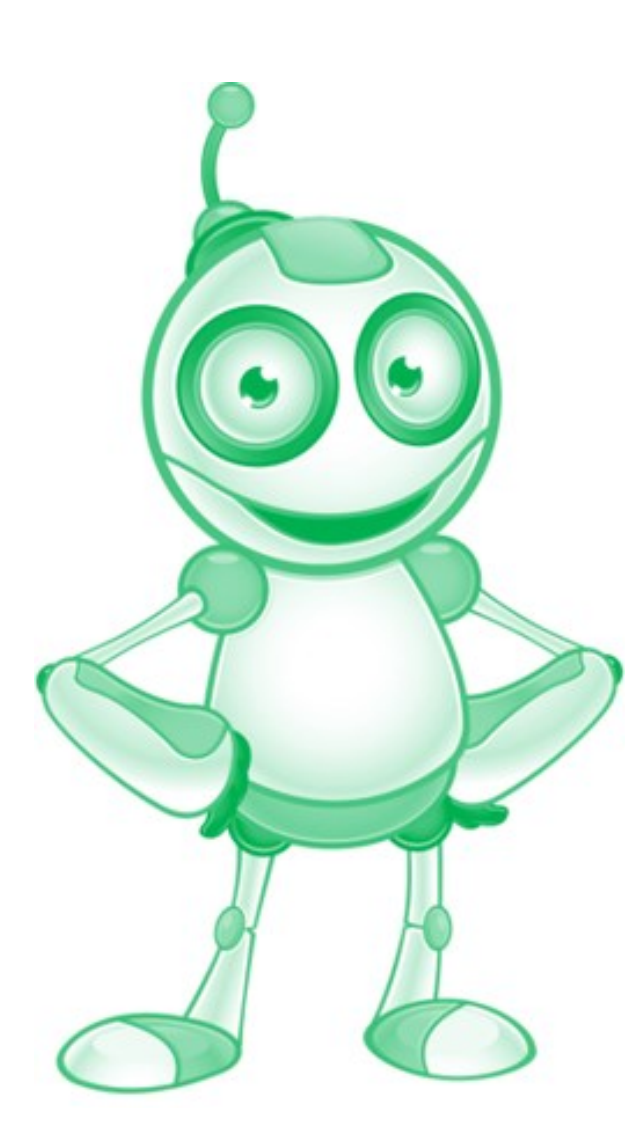

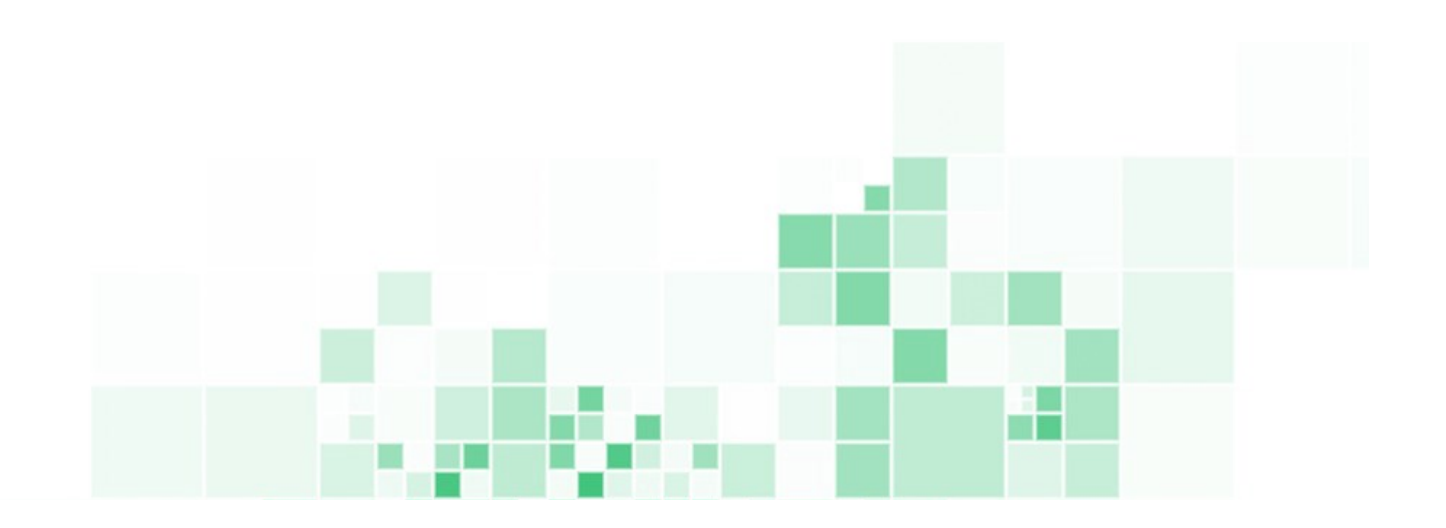

EduWeb: Καταπολέμηση του ψηφιακού αποκλεισμού– Τα παιδιά εκπαιδεύουν ψηφιακά αναλφάβητους ενήλικες στην ασφαλή και δημιουργική χρήση του διαδικτύου

Ο3Α2: Εκπαιδευτικό Υλικό

#### Μαθήματα Εκπαίδευσης Ενηλικών

Συγγραφή: Λευτέρης Μιχαηλάς (μαθητής Λυκείου) Γενική επιμέλεια: Θεοδώρα Κακουρή, καθηγήτρια Πληροφορικής Λύκειο Αραδίππου «Τάσος Μητσόπουλος», Κύπρος

> Έκδοση 0.1 Ιανουἁριος 2018

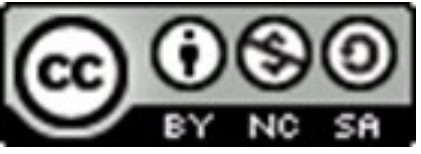

Διατίθεται με άδεια χρήσης Creative Commons: Αναφορά Δημιουργού -Μη Εμπορική Χρήση – Παρόμοια Διανομή 4.0 Διεθνές (CC BY-NC-SA 4.0) <u>https://creativecommons.org/licenses/by-nc-sa/4.0/deed.el</u>

Το έργο EduWeb χρηματοδοτείται από την Ευρωπαϊκή Επιτροπή μέσω του Προγράμματος Erasmus+ Βασική Δράση 2. Την αποκλειστική ευθύνη της παρούσας έκδοσης φέρει ο συγγραφέας της. Η

Ευρωπαϊκή Επιτροπή δεν φέρει καμία ευθύνη για οποιαδήποτε χρήση των περιεχομένων σ' αυτήν πληροφοριών.

Co-funded by the Erasmus+ Programme of the European Union

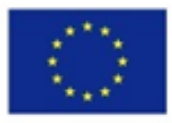

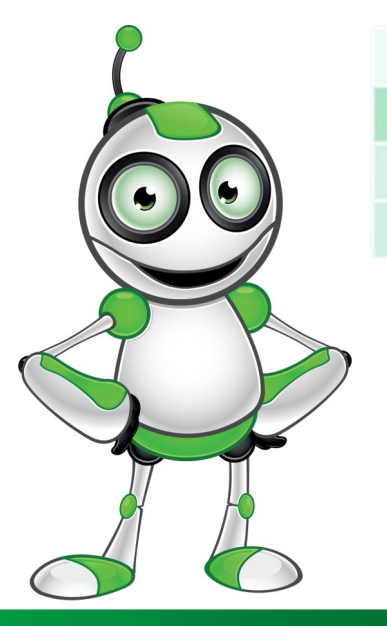

## Κυβερνητική Διαδικτυακή Δίοδος Ασφαλείας (Αριάδνη)

## ΜΑΘΗΜΑ 1

#### Κατηγορία:

Αλφαβητισμός πληροφοριών και δεδομένων

#### Περιγραφή Δραστηριότητας:

Δημιουργία λογαριασμού στην Κυβερνητική Διαδικτυακή Δίοδο Ασφαλείας (Αριάδνη)

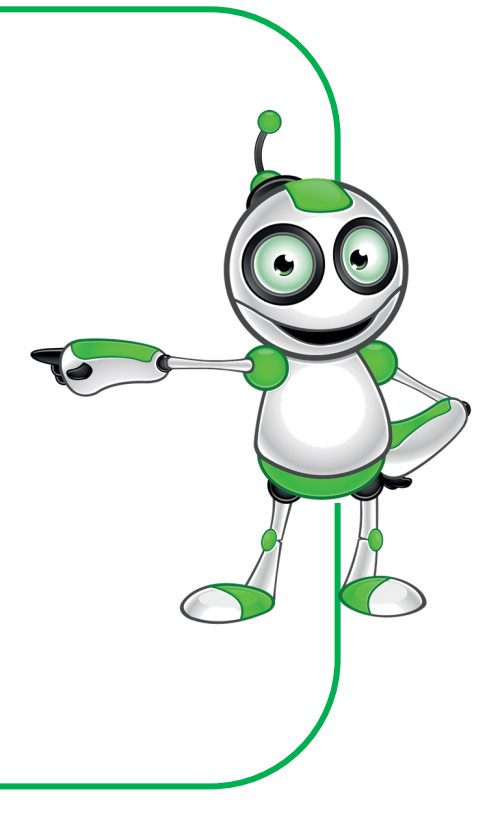

#### Στόχοι (τι θα μάθουμε;):

#### Στο τέλος του μαθήματος θα μπορούμε:

⇒να δημιουργούμε λογαριασμό στην Κυβερνητική Διαδικτυακή Δίοδο Ασφαλείας (Αριάδνη).

### Ψηφιακές δεξιότητες:

- ⇒ Επικοινωνία και συνεργασία.
- Ξ Εμπλοκή σε θέματα πολιτότητας μέσω των ψηφιακών τεχνολογιών.

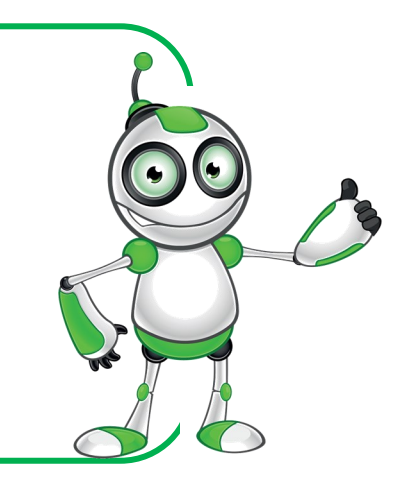

#### Τι θα χρειαστούμε;

⇒Εξοπλισμός: σταθερός ή φορητός H.Y.

⇒Εφαρμογή πλοήγησης στο διαδίκτυο (π.χ. Mozilla Firefox, Internet Explorer)

⇒Αριθμό πολιτική ταυτότητας

⇒Ηλεκτρονικό ταχυδρομείο

Ακροατήριο: Κάθε πολίτης της Κυπριακής Δημοκρατίας βασικές ψηφιακές δεξιότητες χρήσης Η.Υ. και πλοήγησης στο διαδίκτυο.

Χρονική Διάρκεια: 10 λεπτά

3U

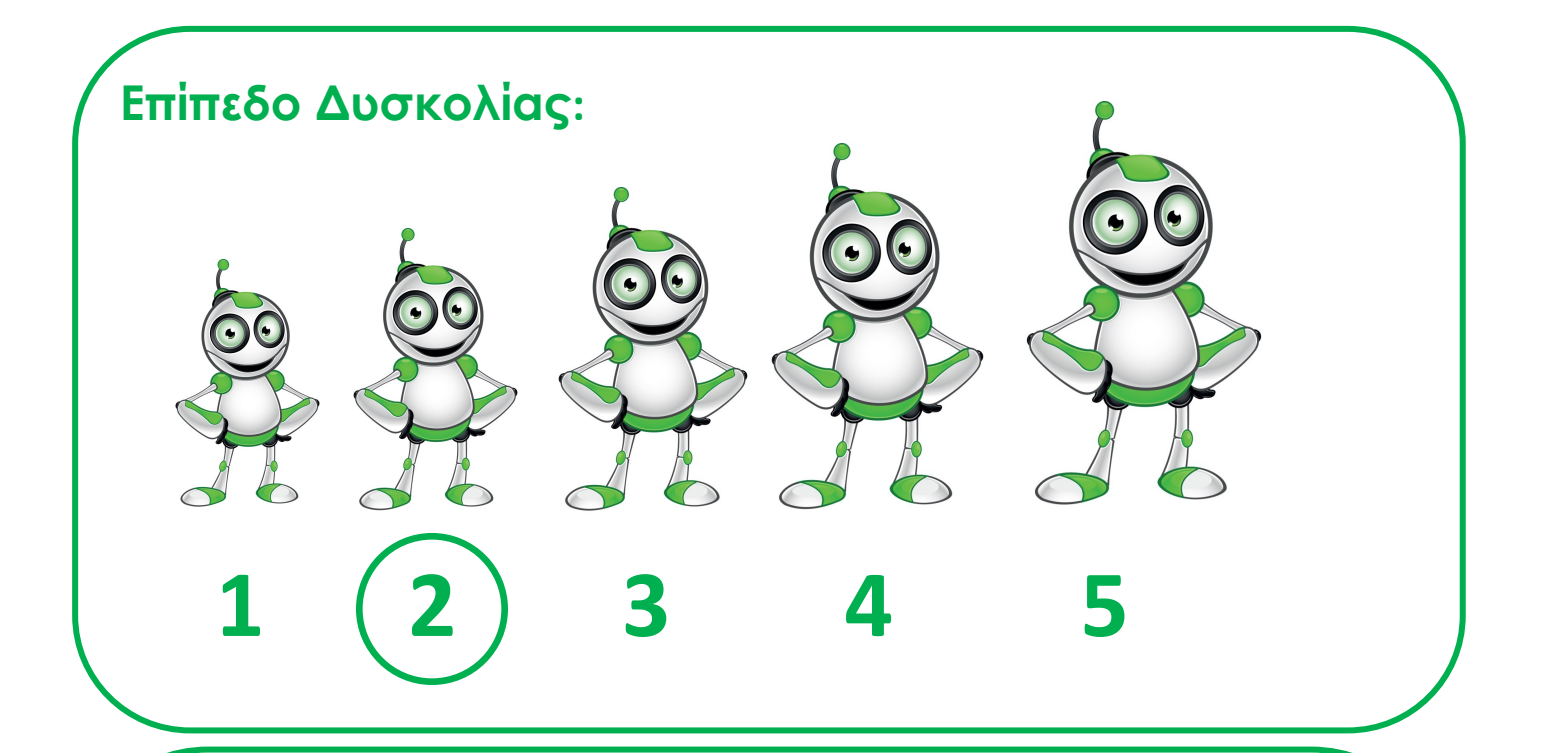

#### Πριν αρχίσουμε, βεβαιωνόμαστε ότι ο χρήστης έχει:

- ⇒ τον κατάλληλο εξοπλισμό για πρόσβαση στο διαδίκτυο,
- τη δυνατότητα να χειρίζεται βασικές λειτουργίες ενός Η.Υ. ή μιας «έξυπνης» συσκευής,
- ⇒ ηλεκτρονικό ταχυδρομείο,
- ⇒ αριθμό πολιτικής ταυτότητας.

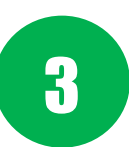

#### Ασφαλής χρήση διαδικτύου:

Προσοχή!

Η υποκλοπή προσωπικών δεδομένων είναι ποινικό αδίκημα και τιμωρείται!

Για δική μας προστασία:

- ⇒ Φυλάσσουμε τους κωδικούς μας σε ασφαλή χώρο.
- ⇒ Δεν δίνουμε ΠΟΤΕ τους κωδικούς σε άγνωστα πρόσωπα.
- Δεν αποθηκεύουμε τους κωδικούς πρόσβασης
  στον browser μας.

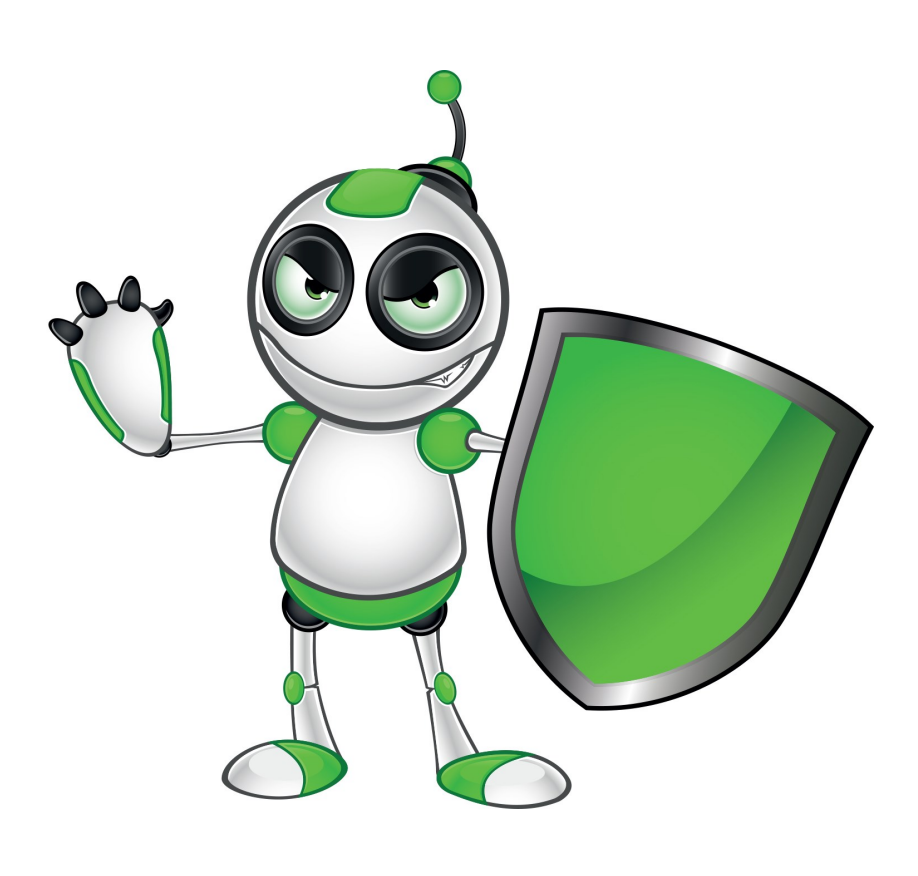

## ΒΗΜΑΤΑ ΓΙΑ ΔΗΜΙΟΥΡΓΙΑ ΛΟΓΑΡΙΑΣΜΟΥ ΣΤΗΝ ΚΥΒΕΡΝΗΤΙΚΗ ΔΙΟΔΟ ΑΣΦΑΛΕΙΑΣ (ΑΡΙΑΔΝΗ)

Πληκτρολογούμε τη διεύθυνση <u>https://</u> <u>cge.cyprus.gov.cy</u> η οποία θα μας μεταφέρει στην αρχική σελίδα της Διόδου Ασφαλείας (ΑΡΙΑΔΝΗ). Εναλλακτικά, την αναζητούμε μέσω μιας μηχανής αναζήτησης με το όνομά της.

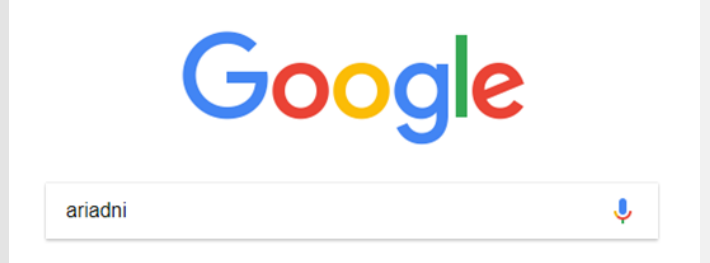

Η εικόνα που ακολουθεί μας δείχνει την αρχική σελίδα της Κυβερνητικής Διόδου Ασφαλείας (Αριάδνη) στα ελληνικά.

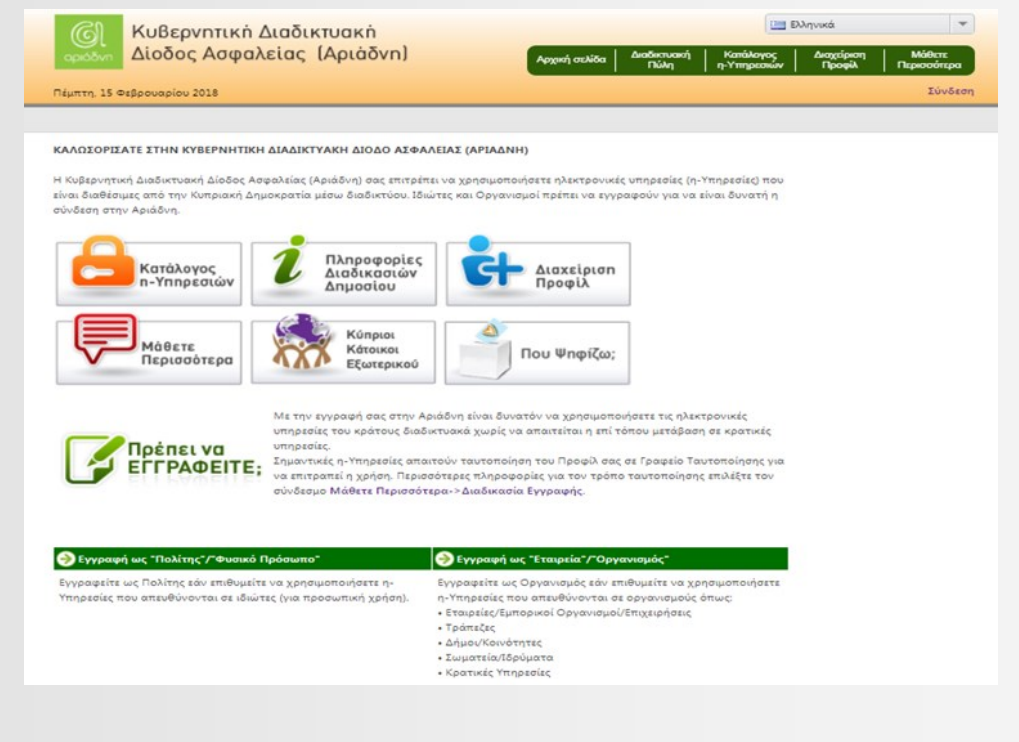

Σημείωση: Για αλλαγή γλώσσας, μεταφερόμαστε στο πάνω σημείο, δεξιά της πιο πάνω οθόνης, και επιλέγουμε γλώσσα. Η εναλλαγή γλωσσών μπορεί να γίνει όποτε το θελήσουμε.

| <b>3</b> 8 | English   | ٣ |
|------------|-----------|---|
|            | 📆 English |   |
|            | Ελληνικά  |   |
|            |           |   |

Προτού προχωρήσουμε σε εγγραφή, διαβάζουμε τις αναλυτικές πληροφορίες που σχετίζονται με τη διαδικασία εγγραφής στη Δίοδο Ασφαλείας (Αριάδνη), μέσω του συνδέσμου που αφορά στη διαδικασία εγγραφής.

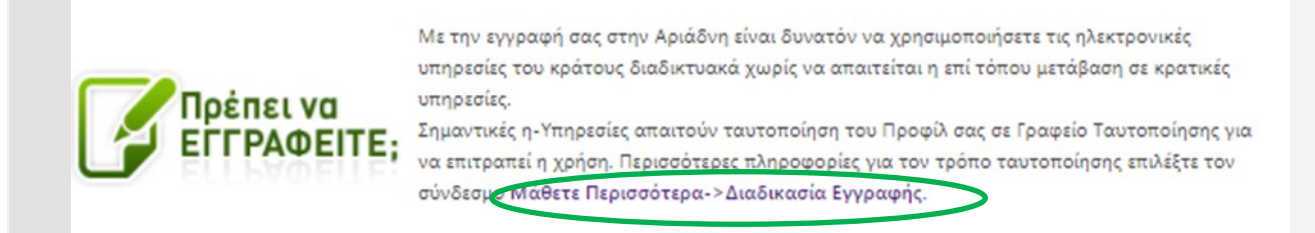

Η Κυβερνητική Δίοδος Ασφαλείας (Αριάδνη) παρέχει τη δυνατότητα εγγραφής και πληροφόρησης τόσο για πολίτες/φυσικά πρόσωπα όσο και σε εταιρείες/ οργανισμούς. Για τους σκοπούς του EduWeb θα δούμε τη διαδικασία εγγραφής των πολιτών/φυσικών προσώπων.

Για τον λόγο αυτό, επιλέγουμε τον αντίστοιχο σύνδεσμο που θα μας οδηγήσει στα απαραίτητα βήματα εγγραφής.

| 🌏 Εγγραφή ως "Πολίτης"/"Φυσικό Πρόσωπο"                                                                                    | 🍚 Εγγραφή ως "Εταιρεία"/"Οργανισμός"                                                                                                    |
|----------------------------------------------------------------------------------------------------|----------------------------------------------------------------------------------------------------|
| Εγγραφείτε ως Πολίτης εάν επιθυμείτε να χρησιμοποιήσετε η-<br>Υπηρεσίες που απευθύνονται σε ιδιώτες (για προσωπική χρήση). | Εγγραφείτε ως Οργανισμός εάν επιθυμείτε να χρησιμοποιήσετα<br>η-Υπηρεσίες που απευθύνονται σε οργανισμούς όπως:<br>• Εταιρείες/Εμπορικοί Οργανισμοί/Επιχειρήσεις<br>• Τράπεζες<br>• Δήμοι/Κοινότητες<br>• Σωματεία/Ιδρύματα<br>• Κρατικές Υπηρεσίες |

Στην οθόνη που ακολουθεί εμφανίζονται τα στάδια που πρέπει να συμπληρωθούν για πλήρη χρήση της Διόδου (Αριάδνη). Για εγγραφή και δημιουργία προφίλ, πατάμε στο «Συνέχεια», με το οποίο ξεκινά η διαδικασία για δημιουργία του προφίλ μας ως χρήστη της «Αριάδνης».

| \·^·/ | ΕΠΙΛΕΞΤΕ ΜΕΘΟΔΟ ΠΙΣΤΟΠΟΙΗ                                                                                                    | ίσης τια τη σημιολόια υρόφιν ζ    | α "ΙΔΙΩΤΗΣ"                                         |                        |  |
|-------|----------------------------------------------------------------------------------------------------|-----------------------------------|-----------------------------------------------------|------------------------|--|
| ¥Ťľ¥  | Δημιουργία Προφίλ                                                                                                    | Ενεργοποίηση Προφίλ               | Έγκριση από Κυβερνητικό Γραφείο<br>(εάν απαιτείται) | Εγγραφή σε η-Υπηρεσίες |  |
|       | 1                                                                                                    | 2                                 |                                                     | ····· (4)              |  |
|       | Βρίσκεστε στη διαδικασία να δημιουργήσετε νέο Προφίλ στην Αριάδνη, που θα σας επιτρέψει να χρησιμοποιήσετε τις η-Υπηρεσίες που<br>είναι διαθέσιμες μέσω της Αριάδνης. Το Προφίλ σας πρέπει να είναι συσχετισμένο με κάποια μέθοδο πιστοποίησης που θα<br>χρησιμοποιηθεί για να συνδεθείτε στην Αριάδνη. |                                   |                                                     |                        |  |
|       | Πατήστε το σύνδεσμο "Συνέχεια" για να προχωρήσετε και να καθορίσετε διαπιστευτήρια Αριάδνης (Ονομα Χρήστη/Κωδικό<br>Πρόσβασης) που επιθυμείτε να συσχετίσετε με το νέο Προφίλ σας.                                                                                                    |                                   |                                                     |                        |  |
|       | Παρακαλώ επιλέξτε μέθοδο πι                                                                                                    | στοποίησης που επιθυμείτε να συσ) | ζετίσετε με το νέο Ποι φιλ σας:                     |                        |  |
|       | 🔛 Διαπιστευτήρια Αριάδνης (Ο                                                                                                    | νομα Χρήστη και Κωδικός Πρόσβαση  | ς) Ξυνέχεια                                         |                        |  |
|       |                                                                                                    |                                   |                                                     |                        |  |

και αποτελεί μέθοδο εγγραφής με ασφάλεια στο σύστημα, μας ζητά να αντιγράψουμε πιστά στο κενό κουτάκι το κείμενο που εμφανίζεται μπροστά μας.

4

Η οθόνη που ακολουθεί

Εικόνα Ασφαλείας

Συνέχεια

Παρακαλώ πληκτρολογήστε τους χαρακτήρες που παρουσιάζονται στην εικόνα ασφαλείας και πατήστε "Συνέχεια" για να ολοκληρωθεί η διαδικασία εγγραφής.

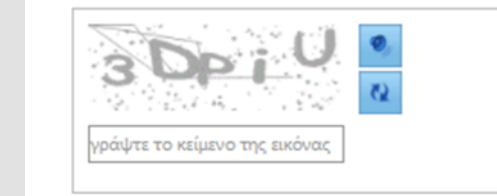

Αντιγράφουμε το κείμενο και πατάμε «Συνέχεια» για τα επόμενα στάδια δημιουργίας προφίλ χρήστη.

Προσοχή! Σε περίπτωση που χρειαστούμε νέο κείμενο ασφαλείας ή επιθυμούμε να ακούσουμε αντί να διαβάσουμε το κείμενο, επιλέγουμε το αντίστοιχο εικονίδιο που θα μας εμφανίσει νέο κείμενο

ή αναπαράγει ηχητικά το κείμενο που θα πρέπει να πληκτρολογήσουμε.

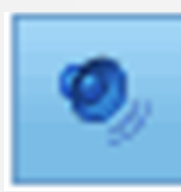

Προχωρούμε στο 5 επόμενο στάδιο ΠΟυ ο καθορισμός των διαπιστευτηρίων μας και είναι εισάγουμε τα στοιχεία που μας ζητούνται, τηρώντας τις οδηγίες για κάθε πεδίο. Οι οδηγίες για κάθε πεδίο εμφανίζονται πατώντας πάνω στο «+».

| ΚΑΘΟΡΙΣΜΟΣ ΔΙΑΠΙΣΤΕΥΤΗΡΙΩΝ                                                                                                    |                                                                                                    | ΠοοσονήΙ   | Υπονοεί | сэтиса |
|----------------------------------------------------------------------------------------------------|----------------------------------------------------------------------------------------------------|------------|---------|--------|
| Για να καθορίσετε διαπιστευτήρια για το Προφίλ σας στην Αριάδνη<br>Θα είστε σε θέση να συνδεθείτε χρησιμοποιώντας αυτά τα διαπιστ           | η, παρακαλώ καταχωρήστε τις πιο κάτω πληροφορίες.<br>ευτήρια αφότου λάβετε επιβεβαίωση επιτυχούς δημιουργίας του              |            | ποχρεί  | DIIKO  |
| Προφίλ σας.<br>Σημείωση: τα υποχρεωτικά πεδία φέρουν την ένδειξη (*)                                                                        |                                                                                                    | δεδομένα   | είναι   | όσα    |
| ⊖ 1. Όνομα Χρήστη (πατήστε το σύμβολο "+" για περισσότερες                                                                                  | ς πληροφορίες)                                                                                                    | έχουν      | ένδειξη | βų     |
| Το "Ονομα Χρήστη" είναι το αναγνωριστικό που έχει καθοριστ<br>Αριάδνη, Εάν το "Ονομα Χρήστη" που καθορισατε χρησιμοποι<br>διαφορετική τιμή. | εεί από το χρήστη το οποίο θα χρησιμοποιηθεί για σύνδεση στην<br>είται ήδη από άλλο χρήστη. Θα σας ζητηθεί να πληκτρολογίσετε | αστεράκι ( | (*).    |        |
| Όνομα Χρήστη (Username) *<br>Ηλεκτρονικό Ταχυδρομείο *                                                                                      |                                                                                                    |            |         |        |
| 2. Κωδικός Πρόσβασης (πατήστε το σύμβολο "+" για πληροφ                                                                                     | ρορίες σχετικά με τα κριτήρια πολυπλοκότητας)                                                                                 |            |         |        |
| Κωδικός Πρόσβασης *<br>Επιβεβαίωση Κωδικού Πρόσβασης *                                                                                      |                                                                                                    |            |         |        |
| 3. Ερώτηση Ελέγχου (πατήστε το σύμβολο "+" για περισσότε                                                                                    | ρες πληροφορίες)                                                                                                    |            |         |        |
| Ερώτηση Ελέγχου *                                                                                                    | Τοποθεσία γέννησης μητέρας 💌                                                                                                  |            |         |        |
| Απάντηση *                                                                                                    |                                                                                                    |            |         |        |
| Συνέχεια                                                                                                    |                                                                                                    |            |         | 8      |

#### Αναλυτικά εισάγουμε:

Όνομα χρήστη (Username) : Το όνομα χρήστη θα αποτελεί το αναγνωριστικό με το οποίο θα συνδεόμαστε, μαζί με τον κωδικό πρόσβασης, στο σύστημα. Αυτό πρέπει να είναι μοναδικό για το σύστημα. Συστήνουμε όνομα χρήστη με λατινικούς χαρακτήρες που να αφορά εμάς αποκλειστικά. Σε περίπτωση που έχει ήδη καταχωρισθεί ίδιο όνομα χρήστη, τότε το σύστημα θα μας ζητήσει να επιλέξουμε άλλο.

Ηλεκτρονικό ταχυδρομείο: Το ηλεκτρονικό ταχυδρομείο είναι απαραίτητο, γιατί σε αυτό θα σταλούν τα στοιχεία με τα οποία θα προχωρήσουμε σε ταυτοποίησή μας στα αρμόδια κυβερνητικά τμήματα που προνοεί η διαδικασία.

Κωδικός πρόσβασης: Γράφουμε σε χαρτί τον κωδικό που επιθυμούμε ακολουθώντας τις οδηγίες για τον κωδικό. Θα πρέπει:

- ⇒ να αποτελείται από 8 έως 12 χαρακτήρες
- ⇒ να περιέχει τουλάχιστον έναν αριθμό (0-9)
- ⇒ να περιέχει συνδυασμό χαρακτήρων (A-Z και a-z)
- ⇒ va MHN περιέχει τη λέξη "password"

Ερώτηση ελέγχου: Επιλέγουμε μια από τις ερωτήσεις που έχουμε στη διάθεσή μας και εισάγουμε την απάντηση που μας αφορά. Καταγράφουμε σε χαρτάκι, όπως όλα τα προηγούμενα, την ερώτηση και απάντησή μας. Τα στοιχεία αυτά, ενδεχομένως, να χρειαστούν σε μελλοντική μας σύνδεση στο σύστημα, ιδιαίτερα σε περίπτωση απώλειας κωδικών πρόσβασης. Η οθόνη που ακολουθεί σας δίνει ένα παράδειγμα από τα δεδομένα καταχώρισης ενός χρήστη. Σε καμιά περίπτωση δεν ανταποκρίνονται σε πραγματικά δεδομένα.

| ovopa vphorh (osemane)                                                                                                    | annageorgiou2                                                             | Αποδεκτό                                   |  |
|----------------------------------------------------------------------------------------------------|---------------------------------------------------------------------------|--------------------------------------------|--|
| Ηλεκτρονικό Ταχυδρομείο *                                                                                                    | annageorgiou@gm                                                           | annageorgiou@gmail.com                     |  |
| Ο 2. Κωδικός Πρόσβασης (πατήστε το σύμβολο<br>Ο Κωδικός Πρόσβασης σας θα πρέπει να πληρ<br>• Αποτελείται από 8-12 χαρακτήρες<br>• Περιέχει τουλάχιστον ένα αριθμό (0-9)<br>• Περιέχει συνδυασμό χαρακτήρων (Α-Z and a-<br>Δεν περιέχει τη λέξη "password" | ο *+' για πληροφορίες αχετικά με τα :<br>sεί τα ακόλουθα κριτήρια:<br>-z) | κριτήρια πολυπλοκότητας)                   |  |
| Βεβαιωθείτε ότι έχετε επιλέξει Κωδικό Πρόσβα                                                                                                    | ισης που μπορείτε να θυμάστε. Θα το                                       | ν χρειαστείτε για να συνδεθείτε στην Αριάδ |  |
| Βεβαιωθείτε ότι έχετε επιλέξει Κωδικό Πρόσβα<br>Κωδικός Πρόσβασης *                                                                                                    | σης που μπορείτε να θυμάστε. Θα το                                        | ν χρειαστείτε για να συνδεθείτε στην Αριάζ |  |
| Βεβαιωθείτε ότι έχετε επιλέξει Κωδικό Πρόσβα<br>Κωδικός Πρόσβασης *<br>Επιβεβαίωση Κωδικού Πρόσβασης *                                                                                                    | ισης που μπορείτε να θυμάστε. Θα το<br>                                   | ν χρειαστείτε για να συνδεθείτε στην Αριάζ |  |
| Βεβαιωθείτε ότι έχετε επιλέξει Κωδικό Πρόσβα<br>Κωδικός Πρόσβασης *<br>Επιβεβαίωση Κωδικού Πρόσβασης *<br><ul> <li>3. Ερώτηση Ελέγχου (πατήστε το σύμβολο *+</li> </ul>                                                                                   | σης που μπορείτε να θυμάστε. Θα το<br>                                    | ν χρειαστείτε για να συνδεθείτε στην Αριάδ |  |
| Βεβαιωθείτε ότι έχετε επιλέξει Κωδικό Πρόσβα<br>Κωδικός Πρόσβασης *<br>Επιβεβαίωση Κωδικού Πρόσβασης *<br>3. Ερώτηση Ελέγχου (πατήστε το σύμβολο *+<br>Ερώτηση Ελέγχου *                                                                                  | σης που μπορείτε να θυμάστε. Θα το<br>                                    | ν χρειαστείτε για να συνδεθείτε στην Αριάζ |  |

Με την ολοκλήρωση της εισαγωγής των στοιχείων μας, επιλέγουμε «Συνέχεια» για το επόμενο βήμα.

Στο επόμενο βήμα 6 προχωρούμε **3** ολοκλήρωση της δημιουργίας προφίλ: ⇒ συµπληρώνοντας ΟΛΟΚΛΗΡΩΣΗ ΔΗΜΙΟΥΡΓΙΑΣ ΠΡΟΦΙΛ ΣΤΗΝ ΑΡΙΑΔΝΗ υποχρεωτικά το πεδίο Σημείωση: τα υποχρεωτικά πεδία έχουν σημειωθεί με την ένδειξη (\*) «Πλήρες Όνομα», ΑΝΝΑ ΓΕΩΡΓΙΟΥ Πλήρες Όνομα \* Ηλ. Ταχυδρομείο \* annageorgiou@gmail.com ⇒ επιβεβαιώνοντας το 🔝 Σχετικά με την "Περιγραφή" πεδίο «Ηλεκτρονικό Πιο κάτω μπορείτε να καθορίσετε επιπρόσθετες πληροφορίες. Το πεδίο αυτό Ταχυδρομείο» και είναι προαιρετικό και σε αυτό μπορείτε να καταχωρήσετε περιγραφή που μπορεί να σας βοηθήσει να αναγνωρίσετε καλύτερα το Προφίλ σας σε περίπτωση που έχετε περισσότερα από ένα. ⇒ συµπληρώνοντας Περιγραφή προαιρετικά το πεδίο «Περιγραφή».

Πατάμε το «Ολοκλήρωση Δημιουργίας Προφίλ» για τελική υποβολή των στοιχείων μας.

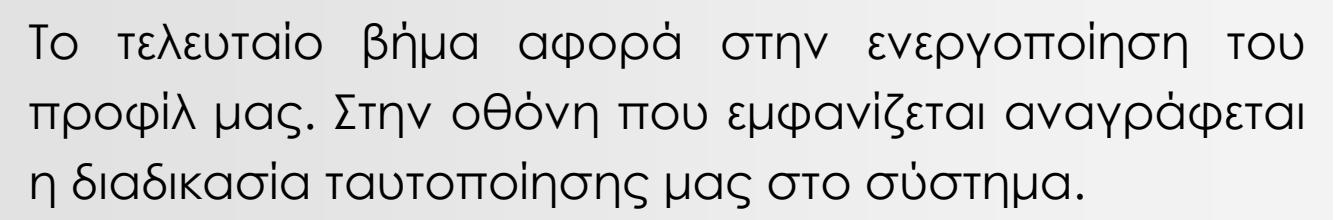

#### ΑΠΑΙΤΕΙΤΑΙ ΕΝΕΡΓΟΠΟΙΗΣΗ ΠΡΟΦΙΛ

Παρακαλώ επιβεβαιώστε την εγγραφή σας πατώντας τον σύνδεσμο "Ενεργοποίηση Προφίλ" στο ηλεκτρονικό μήνυμα που σας έχει αποσταλεί στην ηλεκτρονική διεύθυνση που δηλώσατε.

ΠΡΟΣΟΧΗ: Εφόσον επιβεβαιώσετε την εγγραφή σας, για να χρησιμοποιήσετε σημαντικές η-Υπηρεσίες, θα πρέπει το Προφίλ σας να ταυτοποιηθεί από Κέντρο Ταυτοποίησης, Περαιτέρω οδηγίες περιλαμβάνονται στο ηλεκτρονικό μήνυμα που σας έχει αποσταλεί.

ΕΞΑΙΡΕΣΗ: Για την ΗΛΕΚΤΡΟΝΙΚΗ ΑΙΤΗΣΗ ΠΡΟΣΛΗΨΗΣ στην Δημόσια Υπηρεσία ΔΕΝ απαιτείται ταυτοποίηση.

Πλήρες Όνομα Κωδικός Προφίλ Ηλεκτρονικό Ταχυδρομείο ANNA ΓΕΩΡΓΙΟΥ 0000000660221188 eduweberla@gmail.com

Εντοπίζουμε το μήνυμα που έχει σταλεί από την «Αριάδνη» και πατούμε πάνω στον σύνδεσμο για ενεργοποίηση του προφίλ μας.

**Προσοχή!** Ο σύνδεσμος ενεργοποίησης λήγει σε 72 ώρες και θα πρέπει να επιλεχθεί μόνο μια φορά. Στη συνέχεια, εκτυπώνουμε τους κωδικούς προφίλ και μαζί με την ταυτότητά μας προχωρούμε σε ταυτοποίηση στα ΚΕΠ ή στα επαρχιακά ταχυδρομεία των πόλεων, με σκοπό την ταυτοποίησή μας και την ενεργοποίηση της πρόσβασής μας σε διάφορες υπηρεσίες και τμήματα του Δημοσίου.

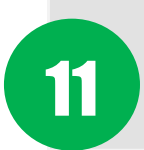

#### ΑΞΙΟΛΟΓΗΣΗ ΜΑΘΗΜΑΤΟΣ

| ΣΤΟΧΟΙ                                                                                          | NAI | ΟΧΙ |
|-------------------------------------------------------------------------------------------------|-----|-----|
| Μπορώ να μεταβώ στην ιστοσελίδα<br>της Κυβερνητικής Διαδικτυακής<br>Διόδου Ασφαλείας (Αριάδνη); |     |     |
| Μπορώ να αναζητήσω την<br>«Αριάδνη» μέσω της Google;                                            |     |     |
| Μπορώ να προχωρήσω σε<br>δημιουργία προφίλ;                                                     |     |     |
| Έχω καταγράψει σε ασφαλές χώρο<br>τα δεδομένα που έχω καταχωρίσει<br>στο προφίλ μου;            |     |     |
| Έχω προχωρήσει σε ενεργοποίηση<br>του λογαριασμού μου;                                          |     |     |
| Έχω προχωρήσει σε ταυτοποίηση<br>των στοιχείων μου από τις αρμόδιες<br>υπηρεσίες;               |     |     |

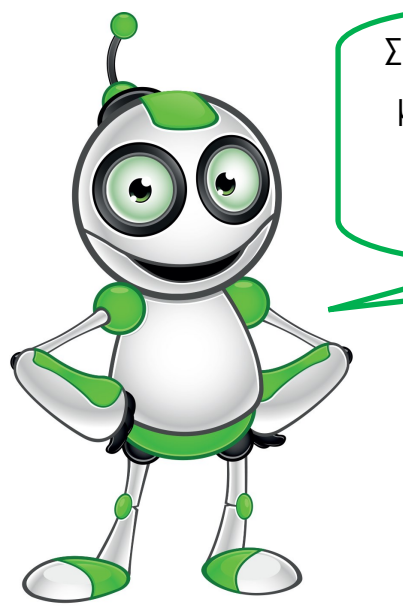

Στο επόμενο μάθημα θα δούμε πώς συνδεόμαστε με την Κυβερνητική Διαδικτυακή Δίοδο (Αριάδνη) για χρήση των ηλεκτρονικών/ διαδικτυακών υπηρεσιών που μας παρέχει.

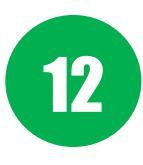

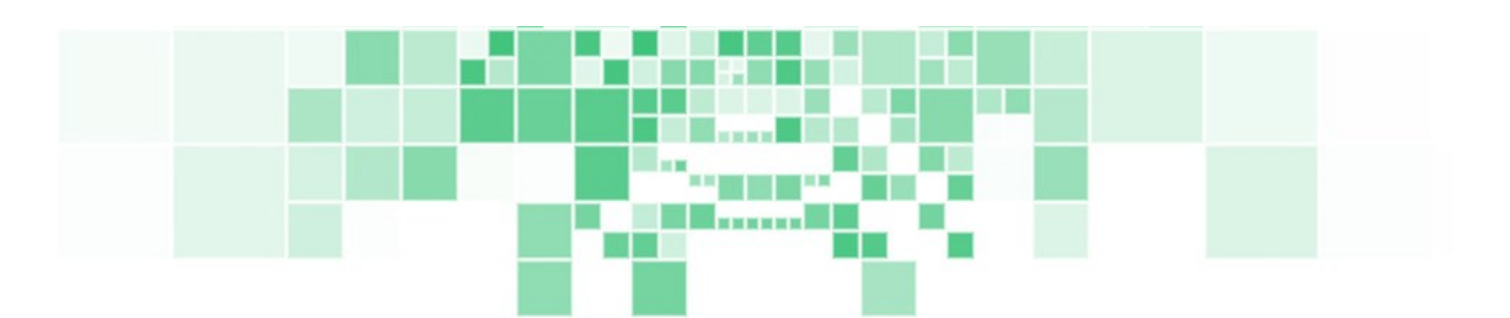

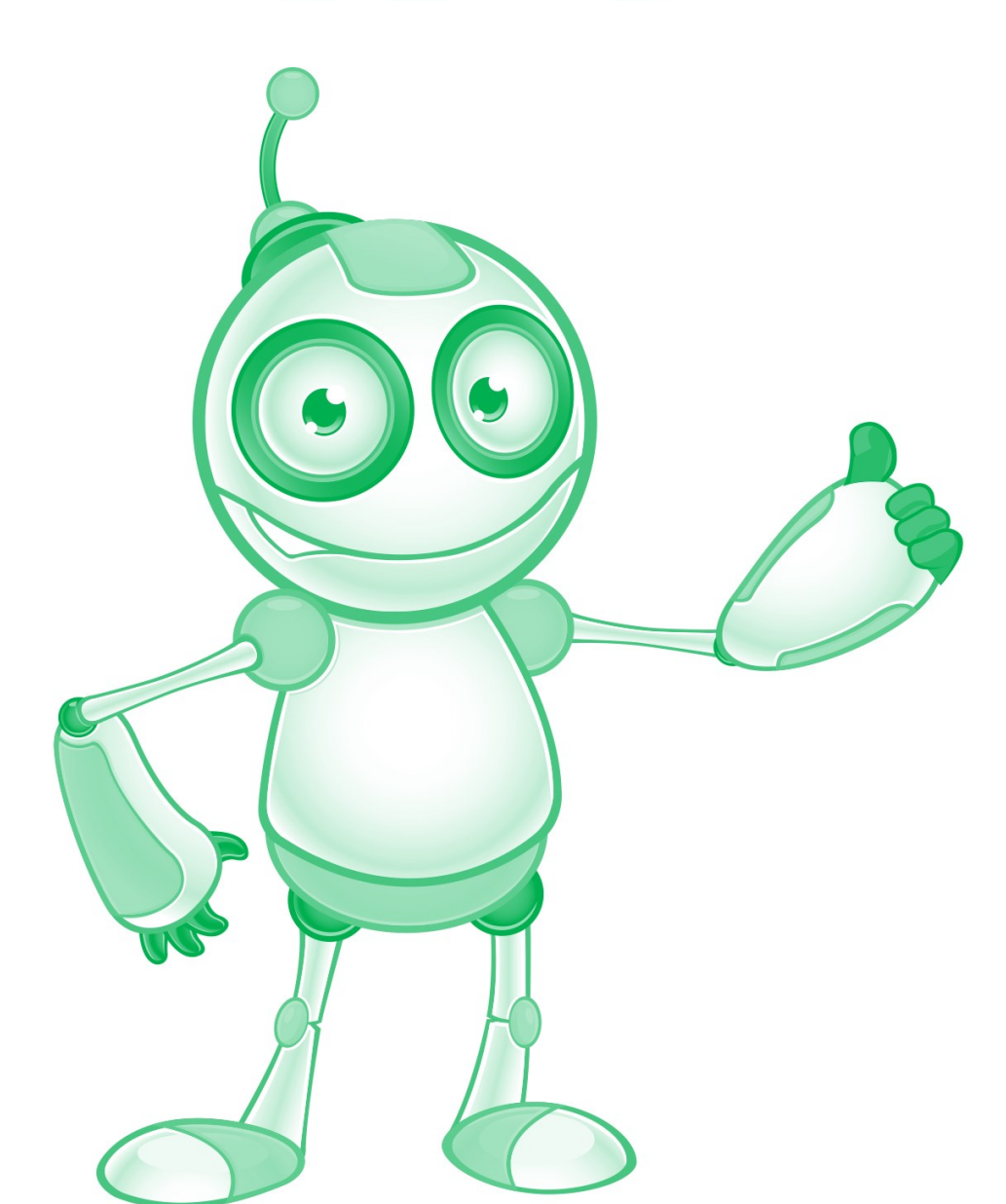

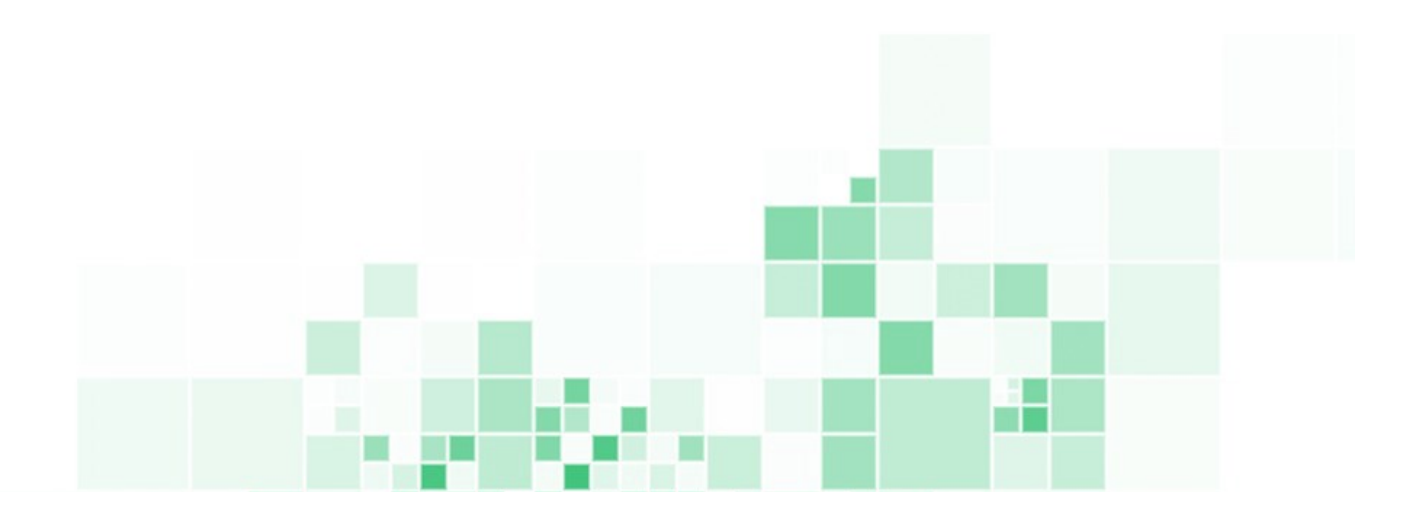